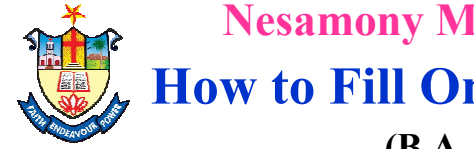

# Nesamony Memorial Christian College, Marthandam How to Fill Online UG Application Form 2025-2026

(B.A., B.Sc., B.Com., B.B.A., B.C.A Courses)

www.nmcc.ac.in/Apply.aspx

| <mark>Self Financed Courses</mark> சுயநிதி பாடப்பிரிவு                                                                                            | Aided Courses அரசு உதவிப்பெறும் பாடப்பிரிவுகள்                                                                                                    |  |  |  |  |
|----------------------------------------------------------------------------------------------------|----------------------------------------------------------------------------------------------------|--|--|--|--|
| <ul> <li>For The Following Self Financed Courses</li> <li>Appicants should apply seprately</li> <li>கீழ்கண்ட சுயநிதி பாடப்பிரிவில் சேர</li> </ul> | <ul> <li>For Aided Courses Admission will be through Counseling / Interview<br/>Method</li> <li>அரசு உதவிப்பெறும் பாடப்பிரிவுகளுக்கான மாணவர் சேர்க்கை<br/>கலந்தாய்வு முறைப்படி நடைபெறும்</li> </ul> |  |  |  |  |
| விரும்பும் விண்ணப்பத்தாரர்கள் ஒவ்வொரு                                                                                                    | (A) For The Following Aided Courses Appicants should apply seprately                                                                                                    |  |  |  |  |
| பாடப்பிரிவுக்கும் தனித்தனியாக                                                                                                    | கீழ்கண்ட அரசு உதவிப்பெறும் பாடப்பிரிவில் சேர விரும்பும்                                                                                                    |  |  |  |  |
| விண்ணப்பிக்கவும்                                                                                                    | விண்ணப்பத்தாரர்கள் ஒவ்வொரு பாடப்பிரிவுக்கும் தனித்தனியாக                                                                                                    |  |  |  |  |
| B.A English ( SF )<br>B.B.A                                                                                                    | விண்ணப்பிக்கவும்<br>B.A Tamil , B.A English ( A )<br>B.A Economics, B.Com                                                                                                    |  |  |  |  |
| B.C.A                                                                                                    | B.A History (English), B.A History (Tamil Medium)                                                                                                    |  |  |  |  |
| B.Com (SF)<br>B.Sc Computer Science (SF)<br>B.Sc Physical Education                                                                               | (B) For The Following Aided Science Courses, Appicants can apply<br>through a single application<br>கீழ்கண்ட அரசு உதவிப்பெறும் Science பாடப்பிரிவில் சேர, ஏதேனும் ஒரு                               |  |  |  |  |
| <ul> <li>Admission for Self Financed Courses<br/>Going On</li> </ul>                                                                              | விண்ணப்பம் போதுமானது<br>B.Sc Mathematics, B.Sc Physics<br>B.Sc Chemistry, B.Sc Botany<br>B.Sc Zoology, B.Sc Computer Science ( A )                                                                  |  |  |  |  |

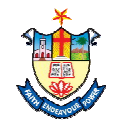

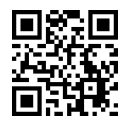

## Kindly keep scanned copies for the following

பதிவேற்றம் செய்யப்பட வேண்டிய கீழ்கண்ட சான்றிதழ்களை jpg format - ல் Scan செய்து தயாராக நிலையில் வைத்திருக்கவும்

- 1. A recent passport size photograph (200 Kb)<sup>\*</sup> விண்ணப்பத்தாரரின் அண்மையில் எடுக்கப்பட்ட பாஸ்போர்ட் அளவு புகைப்படம் (200 Kb)<sup>\*</sup>
- 2. +1 (HSC first year) Mark statement (except CBSE & ICSE applicants) (500 kb) மேல்நிலை முதலாமாண்டு (+1) மதிப்பெண் சான்றிதழ் (CBSE & ICSE தவிர) (500 kb)
- 3. +2 (HSC second year) Mark statement (500 kb)<sup>\*</sup> மேல்நிலை இரண்டாமாண்டு (+2) மதிப்பெண் சான்றிதழ் (500 kb)<sup>\*</sup>
- Community Certificate (500 kb)<sup>\*</sup> சாதி சான்றிதழ் (500 kb)<sup>\*</sup>

## FOR SPECIAL QUOTA: சிறப்பு ஒதுக்கீடு பிரிவு

14. CSI Church Certificate (only for CSI applicants) (500 kb)<sup>\*</sup> CSI உறுப்பினர் சான்றிதழ் (CSI விண்ணப்பதாரர்களுக்கு மட்டும் (500 kb)<sup>\*</sup>

15. Certificate for Special quota: Ex-Servicemen Dependency Certificate/ Sports National, State and District/ Differently Abled/ NCC / Andaman and Nicobar Origin (500 kb)<sup>\*</sup> முன்னாள் படைவீரர்கள் சார்பு சான்றிதழ்/ விளையாட்டு தேசிய, மாநில மற்றும் மாவட்ட / மாற்றுத்திறனாளி/ NCC/ தமிழ் வழி அந்தமான், நிக்கோபார் தீவினர் சான்றிதழ்கள் (500 kb)<sup>\*</sup>

**\*** Mandatory

\* கட்டாயமாகும் ]

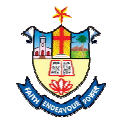

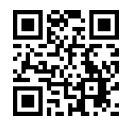

- 1. Go to College Website (www.nmcc.ac.in). கல்லூரி இணயதள முகவரிக்கு (www.nmcc.ac.in) செல்லவும்.
- Click "Online Application" option.
   "Online Application" கிளிக் செய்யவும்.

Staff Login | Student Login | Online Application | Online Fee Payment | Event Registration | Contact Us | 🕇 |

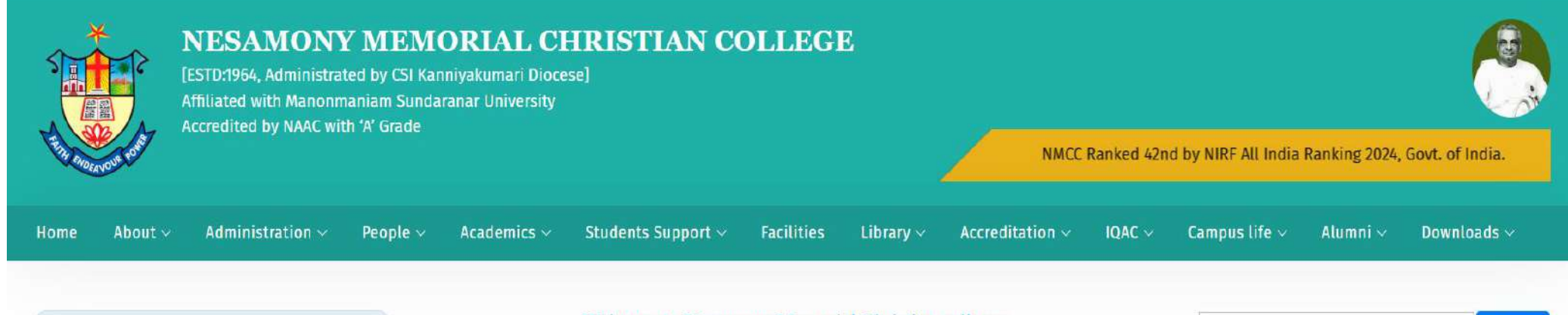

#### **OUR VISION**

To make this College a centre with potential for excellence by imparting quality education to find new paths for the prosperity and progress of the people.

#### OUR MISSION

Uplifting and empowering the poor and downtrodden of this rural and backward area by providing value based and skill oriented higher education.

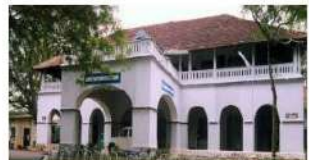

#### Welcome to Nesamony Memorial Christian college.

Nesamony Memorial Christian College is a prestigious academic and research institution that caters to the students' academic and personal development, by providing a highly professional and openminded education rooted in ethics and values. The college, sprawled in a lush green campus, has an excellent infrastructure, library,

indoor-outdoor stadium, hostel and internet facilities. The college offers science, humanities, commerce and management disciplines with well-equipped department libraries and classrooms. We have dedicated and erudite faculty members who help in grooming the students to become world-class citizens in this globally competitive world.

The college is affiliated with Manonmaniam Sundaranar University, Tirunelveli, Tamil Nadu, and is recognised under 2(f) and 12(B) by the University Grants Commission (UGC), New Delhi.

| NMCC A            | cademic    |
|-------------------|------------|
| MMUU C            | alendar    |
| Today             | Day Order  |
| 25                | С          |
| Acadamic Calendar | Time Table |

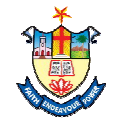

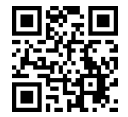

Search

3. Read this page carefully , before filling the Application.

விண்ணப்பப படிவத்தினை பூர்த்தி செய்யு முன் கீழ் குறிப்பிட்டுள்ள அறிவுறுத்தல்களை கவனமாக படிக்கவும்.

4. Click "Apply Now / Click her to apply" option. "Apply Now / Click her to apply" - கிளிக் செய்யவும்.

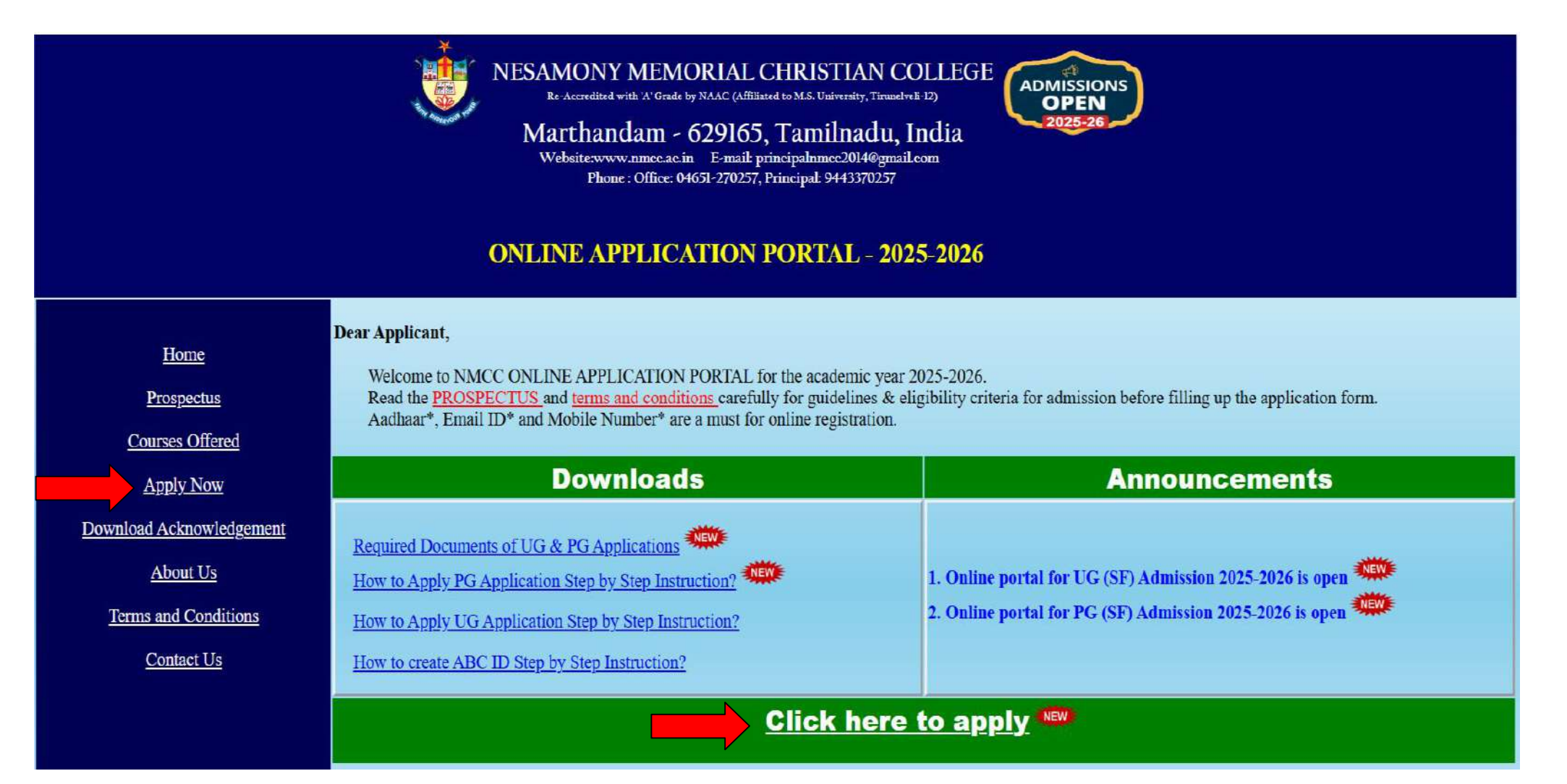

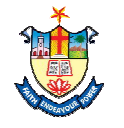

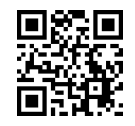

- 5. Select the Degree from the dropdown list, "UG Aided" or "UG (Self-Financed)". கீழ்தோன்றும் பட்டியலிருந்து "UG Aided" அல்லது "UG (Self-Financed)" தெரிவு செய்யவும்.
- 6. Select the Course from the dropdown list "Eg: (BA Economics)".

கீழ்தோன்றும் பட்டியலிருந்து தகுந்த பாடப்பிரிவுகளை தெரிவு செய்யவும் "உதாரணமாக (BA Economics)".

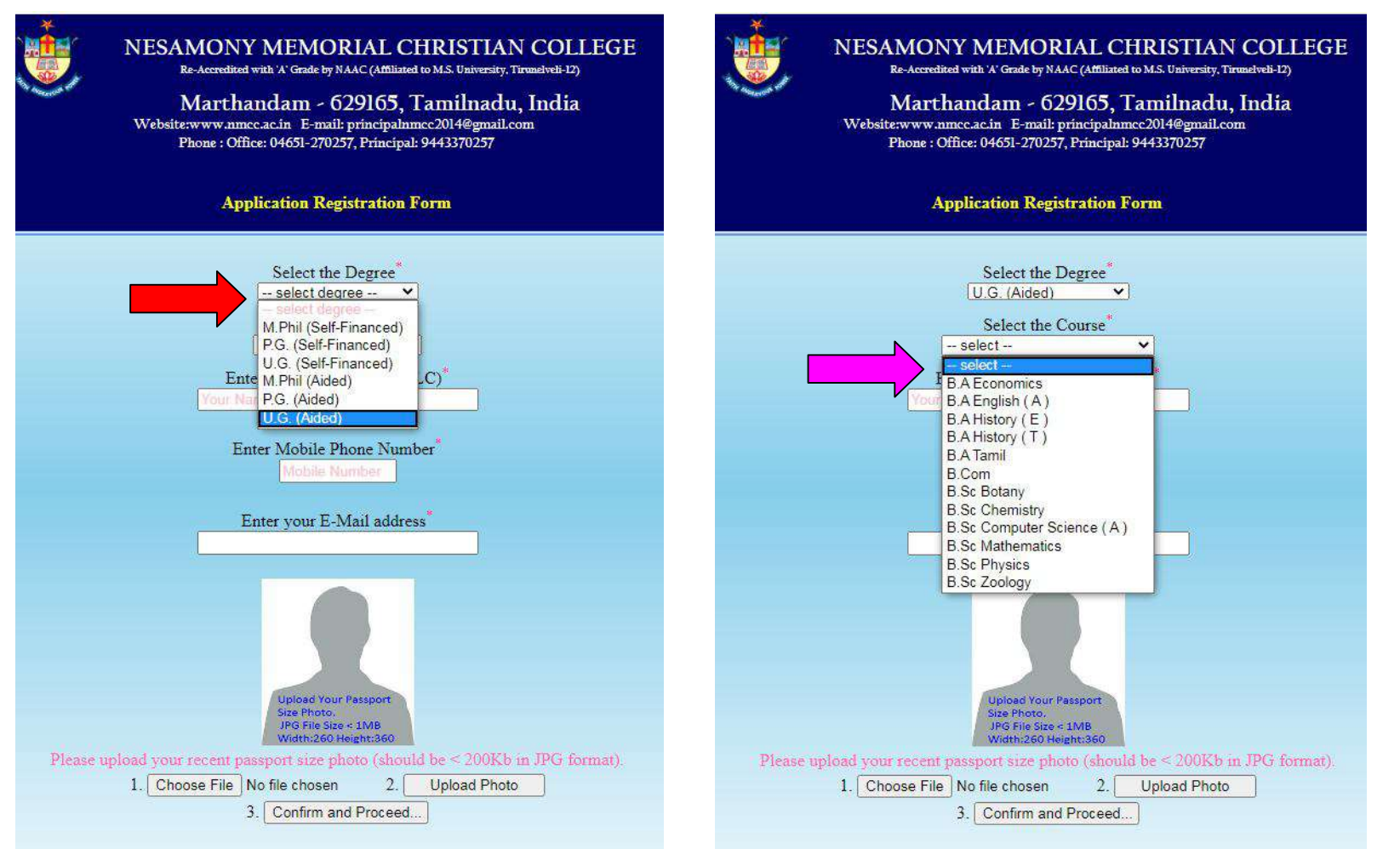

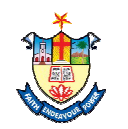

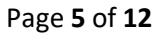

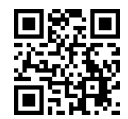

Enter Applicants "Name" in capital letter, "Aadhaar Number", "Mobile Number" and "Email ID" (NB: All Informations regarding admissions will be intimated through the Mobile number Provided). விண்ணப்பத்தாரரின் "பெயர்" (capital letter), "ஆதார் எண்" "கைபேசி "மின்னஞ்சல் முகவரியை" பதிவு செய்யவும், எண்" மற்றும் குறிப்பு விண்ணப்பம் தொடர்பான அனைத்து தகவல்களும் கொடுக்கப்பட்டுள்ள கைபேசி வழியாக தெரிவிக்கப்படும்).

 For Uploading recent passport size photo: First "Choose file" next click the "upload photo" button. விண்ணப்பத்தாரரின் அண்மையில் எடுக்கப்பட்ட புகைப்படத்தை பதிவேற்றம் செய்ய "Choose file" மற்றும் "upload photo" button-ஐ கிளிக் செய்யவும்.

 9. Confirm and Continue Click "Confirm and Proceed" Button.
 உறுதிசெய்து மேலும் தொடர "Confirm and Proceed" buttonbutton-ஐ கிளிக் செய்யவும்.

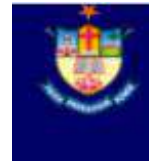

NESAMONY MEMORIAL CHRISTIAN COLLEGE Re-Accordited with A: Grade by NAAC (Affiliated to M.S. University, Threelvelt-12)

Marthandam - 629165, Tamilnadu, India Website:www.nmcc.ac.in E-mail: principalnmcc2014@gmail.com Phone : Office: 04651-270257, Principal: 9443370257

### **Application Registration Form**

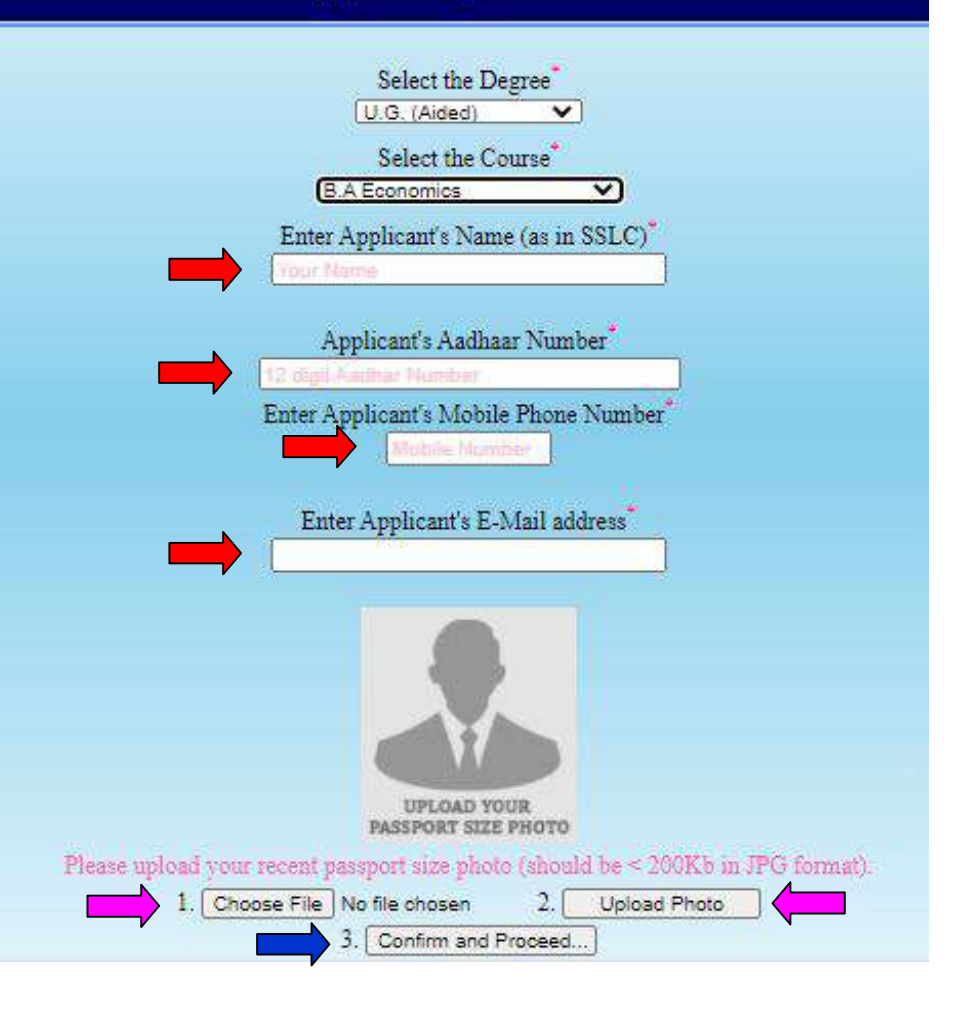

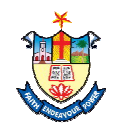

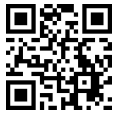

> 10. In the Following Page for the opted subject select "Part 1 Language" (Tamil / Malayalam).

இந்த பக்கத்தில் தாங்கள் தெரிவு செய்த பாடத்திர்க்கான மொழிப்பாடத்தை தெரிவு செய்யவும் "Part 1 Language" (Tamil / Malayalam).

11. Fill with your personal details from Sl. No: 1 to Sl. No: 12.

விண்ணப்பத்தாரரின் தனிப்பட்ட விபரங்களை Sl. No: 1 முதல் Sl. No: 12 பதிவு செய்யவும்.

|                              |                    |                            | Wel           | SAMONY MEMORIAI<br>Re-Accredited with 'A' Grade by NAAC (Af<br>Marthandam - 62916<br>bsite:www.mmcc.ac.in E-mail: princij<br>Phone : Office: 04651-270257, Prin<br>ication for admission to B.A.,B.Sc.,B<br>U.G. Aided - Registratio | CHRISTIAN<br>filiated to M.S. University, Tib<br>5, Tamilnadu,<br>palnimec2014@gmail.co<br>cipal: 9443370257<br>.Com. courses 2025 -<br>on Form | runeiveli-12)<br>India<br>m<br>2026 | E<br>NO IMAGE AVAILABLE                                                                                                    |                  |   |
|------------------------------|--------------------|----------------------------|---------------|----------------------------------------------------------------------------------------------------|----------------------------------------------------------------------------------------------------|-------------------------------------|----------------------------------------------------------------------------------------------------|------------------|---|
|                              | Cou                | se Applied : E             | 3.A Economics |                                                                                                    |                                                                                                    |                                     | A second second se |                  |   |
| Sl.No.                       | Major Subject      |                            |               | Part I Language                                                                                                    |                                                                                                    |                                     |                                                                                                    |                  |   |
| i*                           | B.A Economics ~    |                            |               | select v                                                                                                    | ~                                                                                                    |                                     |                                                                                                    |                  |   |
| ii                           | select 🗸           |                            |               | select 🗸                                                                                                    |                                                                                                    | <u>.</u>                            |                                                                                                    |                  |   |
| iii                          | select 🗸           |                            |               | select 🗸                                                                                                    |                                                                                                    |                                     |                                                                                                    |                  |   |
| 1.Name (I<br>English)        | In                 |                            |               |                                                                                                    | 2.Aadhaar Nun                                                                                                    | ıber*                               |                                                                                                    |                  |   |
| Name (In<br><u>Click Her</u> | Tamil <sup>*</sup> |                            |               |                                                                                                    | 3.Mother Tong                                                                                                    | ue <sup>*</sup> select mo           | her tongue                                                                                                    | ~                |   |
| 4.Blood C                    | Group*             |                            | 5.Gender*     |                                                                                                    | 6.Date of Birth                                                                                                    |                                     |                                                                                                    | 7.Community*     |   |
| select bl                    | lood group         | ~                          | select gender |                                                                                                    | ✓ dd уууу                                                                                                    |                                     |                                                                                                    | select Community | ~ |
| 8.Nationa                    | dity               |                            | 9.State       |                                                                                                    | 10.Religion* :                                                                                                    |                                     |                                                                                                    | 11.Caste         |   |
| select                       | -                  | ~                          | select        |                                                                                                    | <ul> <li>–select religion-</li> </ul>                                                                                                    | -                                   | v                                                                                                    | select           | × |
| 12.If Chri                   | istian:            | District Cl                | nurch         | Pastorate                                                                                                    |                                                                                                    | Church I                            | Name*                                                                                                    | Baptism Date*    | - |
| - select d                   | lenomination -     | <ul> <li>select</li> </ul> |               | <ul> <li>select district first</li> </ul>                                                                                                    | st —                                                                                                    | <ul> <li>select</li> </ul>          | pastorate first                                                                                                    | ✓ dd уууу        |   |

## 12. Fill with your parents / Guardian details from Sl. No: 13

பெற்றோர் / பாதுகாவலர் விபரங்களை பதிவு செய்யவும்

|           | Name | Occupation | Annual Income | Mobile Number |
|-----------|------|------------|---------------|---------------|
| 13.Father |      | select 🔻   |               |               |
| Mother    |      | select 🔻   |               |               |
| Guardian  |      | select 🔻   |               |               |

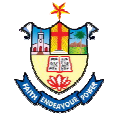

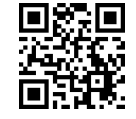

## 13. If you belong to Special category? please Specify Yes and Select Type / Certificate / Level சிறப்ப ஒதுக்கீடு தகுதி பெற்றவராக இருந்தால் Yes - ஜ தெரிவ செய்து Type / Certificate / Level - ஜயம் தெரிவ செய்யவும்

|                                                                |                                                                             | <u>~</u>   |                                 |
|----------------------------------------------------------------|-----------------------------------------------------------------------------|------------|---------------------------------|
|                                                                | Are you a son/daughter of Ex-serviceman? (Dependency Certificate mandatory) | 🗆 Yes 🗹 No |                                 |
|                                                                | Whether the applicant is differently abled?                                 | 🗆 Yes 🗹 No | Type <sup>*</sup> :<br>select ~ |
| 14.Do you belong to Special Quota category? If<br>Yes, Specify | Do you have NCC Certificate ?                                               | 🗆 Yes 🗹 No | Certificate*                    |
|                                                                | Do you have National/State/Inter District level certificate in Sports?      | 🗆 Yes 🗹 No | Level*:<br>select level ~       |
|                                                                | Are you of Tamil Origin of Andaman and Nicobar Island?                      | 🗆 Yes 🗹 No |                                 |

14. Fill the Applicants Full Address. விண்ணப்பத்தாரரின் முகவரியை பதிவு செய்யவும்

|                        | Door No & Street* |          |                      |                  |    |   |
|------------------------|-------------------|----------|----------------------|------------------|----|---|
|                        | District          | District | select               |                  |    | ~ |
| 15. Postal Address for | Dect Office.*     |          | select               | ✓ Others Species | fy |   |
| and E-Mail ID          | Post Office       |          | Pincode <sup>*</sup> |                  |    |   |
| LandLine               |                   |          | Mobile <sup>*</sup>  |                  |    |   |
|                        | E-Mail            |          |                      |                  |    |   |

15. In the Sl.No. (16). Mention SSLC Marks and other details. (17). HSC First Year (+1) Pass / Fail Details. (17a & 17b). 6<sup>th</sup> to 12<sup>th</sup> Studied Details. (18). HSC Second Year (+2) Marks and other details.(As in your SSLC, HSC Mark Statements).

(16). பத்தாம் வகுப்பு மதிப்பெண் மற்றும் பிற விபரங்கள். (17) மேல்நிலை முதலாமாண்டு (+1) தேர்ச்சி பெற்றுள்ளீரா. (17a & 17b). 6 முதல்

12 வரை படித்த விபரங்கள் (18). மேல்நிலை இரண்டாமாண்டு (+2) மதிப்பெண் மற்றும் பிற விபரங்களை பதிவு செய்யவும்.

| 16. Mention the SS          | LC examination details (for 2020 batch the | value for secured and maximum is 0)          | Marks              | s Secured | (Total)     | Maximum Mar | ks(Total)  | Num    | nber of Attempts                       |          |
|-----------------------------|--------------------------------------------|----------------------------------------------|--------------------|-----------|-------------|-------------|------------|--------|----------------------------------------|----------|
| School Name                 |                                            |                                              | 0                  |           |             | 0           |            |        | 14                                     |          |
| 17. Whether passed          | i in all subjects in +1 (HSC First Year)?  |                                              |                    |           |             |             | select     |        | `````````````````````````````````````` | -        |
| 17a. School where           | you studied from 6th to 12th standard is   |                                              |                    |           |             |             | select     |        | \$                                     | -        |
| 17.b Medium of stu          | udy from 6th to 12th standard "            |                                              |                    |           |             |             | select     |        |                                        | 1        |
| 18. Mention the +2          | examination details (HSC Second Year)      | School Name (as in Certificate) <sup>*</sup> |                    |           | Register N  | umber *     |            |        | No.of Attempts*                        |          |
| Mandatory during a          | admission                                  | EMIS Number                                  |                    |           | ABC Id      | C Id        |            |        | ,L                                     |          |
| Select Board *              |                                            |                                              |                    |           | Select Stre | am *        |            |        | Medium *                               | 1.<br>71 |
|                             | Subjects Studied*                          | v                                            | Marks Secured (%)" | Maxin     | num Marks   | Month &     | Year of Pa | assing |                                        |          |
| Part I                      | Part I subject eg. Tamil                   |                                              |                    | 100       |             |             |            |        |                                        |          |
| Part II                     | English                                    |                                              | 100                |           |             |             |            |        |                                        |          |
| Subject Name eg.Physics     |                                            | 100                                          |                    |           |             |             |            |        |                                        |          |
| Subject Name eg.Welding     |                                            |                                              | 100                |           |             |             |            | ]      |                                        |          |
| Subject Name eg.Aquaculture |                                            |                                              | 100                |           |             |             |            |        | ]                                      |          |
| jects                       | Subject Name eg.Dairy Technology           |                                              |                    | 100       |             |             |            |        |                                        | 5        |
|                             |                                            | Tota                                         |                    | 600       |             |             |            |        |                                        |          |

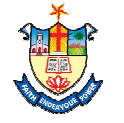

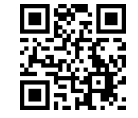

16. In the Sl.No. 19 Select the interested Extra Curricular Activities from the List.

Sl.No. 19- ல் தரப்பட்டுள்ள கூடுதல் செயல்பாடுகளை விண்ணப்பத்தாரரின் விருப்பத்தின் அடிப்படையில் தெரிவு செய்க

|--|

17. Upload the appropriate certificates using the "Choose file".

பொருத்தமான சான்றிதழ்களை "Choose file"- ஐ கிளிக் செய்து பதிவேற்றம் செய்யவும்

Certificates to be attached with the application(\*-Mandatory) \*Please scan the certificate and save them as JPG(<500Kb) to upload

|                                                                                                    | Choose File No file chosen | ii) HSC First Year(Plus One) Mark Sheet |
|----------------------------------------------------------------------------------------------------|----------------------------|-----------------------------------------|
| Choose File No file chosen *iii.a) HSC Second Year(Plus Two) Mark Sheet(First Attempt)             |                            |                                         |
| Choose File No file chosen *v) Community Certificate (Other than OC)                               |                            |                                         |
|                                                                                                    |                            |                                         |
|                                                                                                    |                            |                                         |
| Note: Incomplete application form without relavent documents will not be considered for admission. |                            |                                         |

18. After uploading the certificates select check box (✓). சான்றிதழ்களை பதிவேற்றம் செய்த பின்னர் செக் பாக்ஸ்- ஐ கிளிக் செய்யவும் (✓).

Note: Incomplete application form without relavent documents will not be considered for admission.

- I declare that all the particulars furnished above are true and correct. I submit that I will abide by the rules and regulations of the college, if admitted.

19. Check carefully the details provided and then click "**Confirm** / **Save**" button.

பூர்த்தி செய்யப்பட்ட விபரங்களை சரி பார்த்தபின் "Confirm / Save" button-ஐ கிளிக் செய்யவும்.

| Place :               |  |
|-----------------------|--|
| Date : 07 - 05 - 2023 |  |
| Confirm / Save        |  |

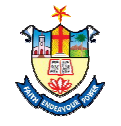

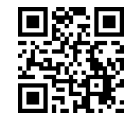

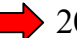

20. Click "Make Payment" button to confirm your Registration.

தங்கள் விண்ணப்ப பதிவினை உறுதிப்படுத்த "Make Payment" button-ஐ கிளிக் செய்யவும்.

| Place : |              |  |
|---------|--------------|--|
| Date :  |              |  |
|         | Make Payment |  |

21. Select your Payment any one of the payment type: Cards / NET Banking / UPI (*Example : UPI - No Convenience Fees*) ஏதேனும் ஒரு கட்டண முறையை தேர்ந்தெடுக்கவும் உதாரணமாக "UPI" Button -ஐ கிளிக் செய்யவும்.

Select "UPI" App (Google Pay), Enter your "UPI ID" then click "Pay" Button

"UPI" App-ஐ தெரிவு செய்து "UPI ID" -ஐ பதிவு செய்யவும் பின்னர் "Pay" Button" -ஐ கிளிக் செய்யவும்.

#### NESAMONY MEMORIAL CHRISTIAN COLLEGE Reference No. : 0000001 Total Amount : INR .00 2 UPI UPI Select any UPI App to pay with UPI ID पे Cards BHIM Others Amazon Pav Google Pay PhonePe Paytm Enter UPI ID III Netbanking @okicici Pay ₹ Cancel LIPI

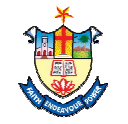

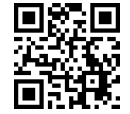

22. Check the notification on your "Google Pay" Application "Google Pay App" - ல் வரும் அறிவிப்பைச் சரிபார்க்கவும்

23. Click Pay Button, Enter the Pin and Submit, Wait until the confirmation is displayed on this screen Pay பட்டனைக் கிளிக் செய்து பின்- ஐ பதிவு செய்து சமர்ப்பிக்கவும், உறுதிப்படுத்தல் இந்தத் திரையில் காண்பிக்கப்படும் வரை காத்திருக்கவும்.

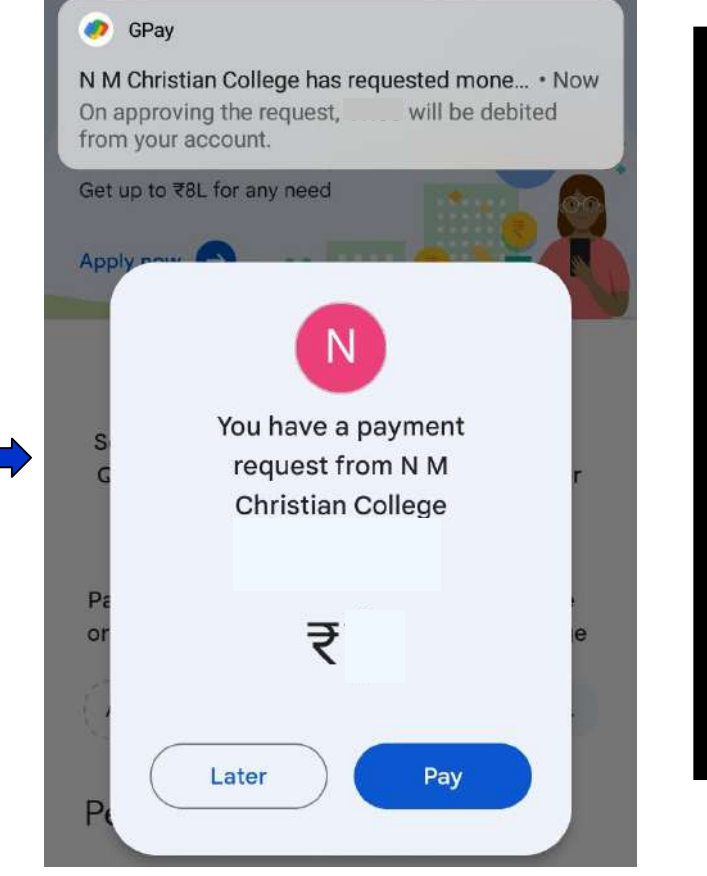

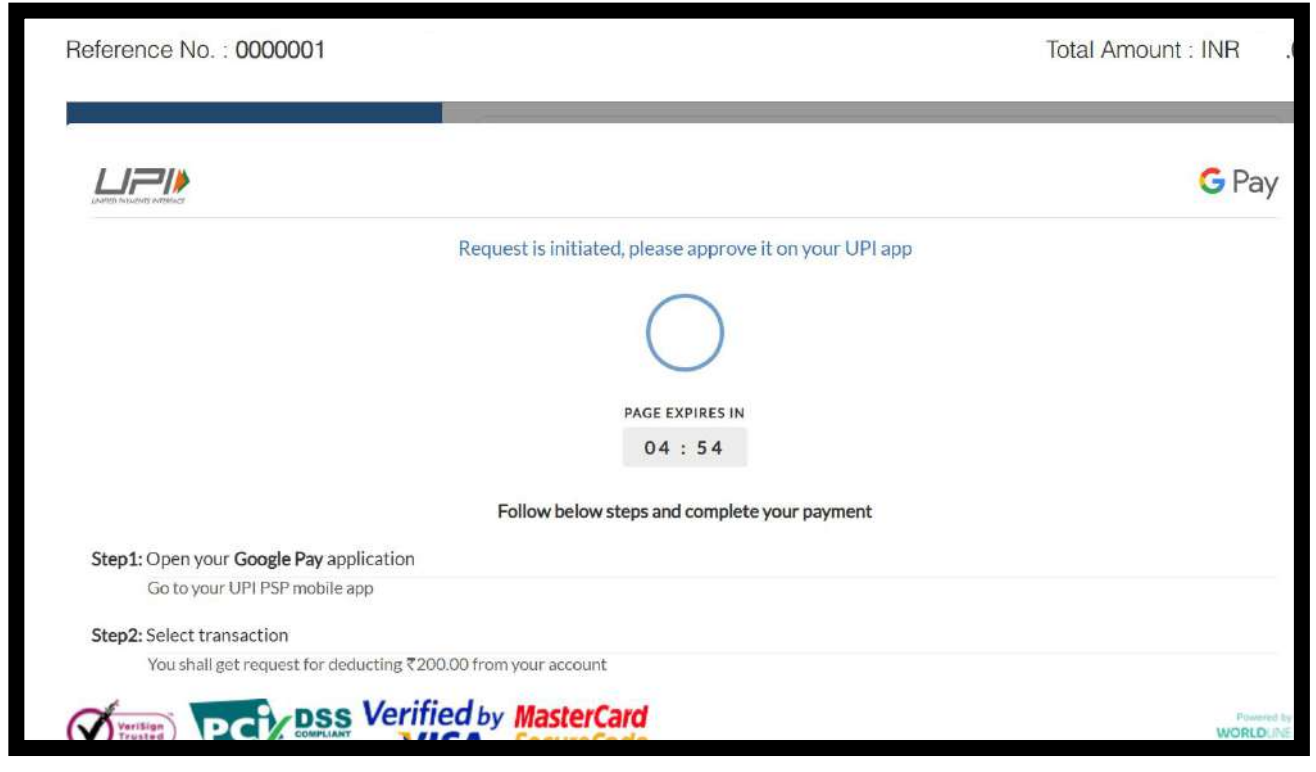

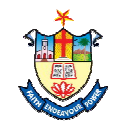

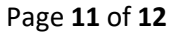

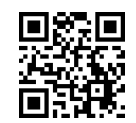

24. Take the printout of the Acknowledgement அக்னாளேஜ்மென்ட் -ஐ பிரிண்ட் எடுக்கவும்

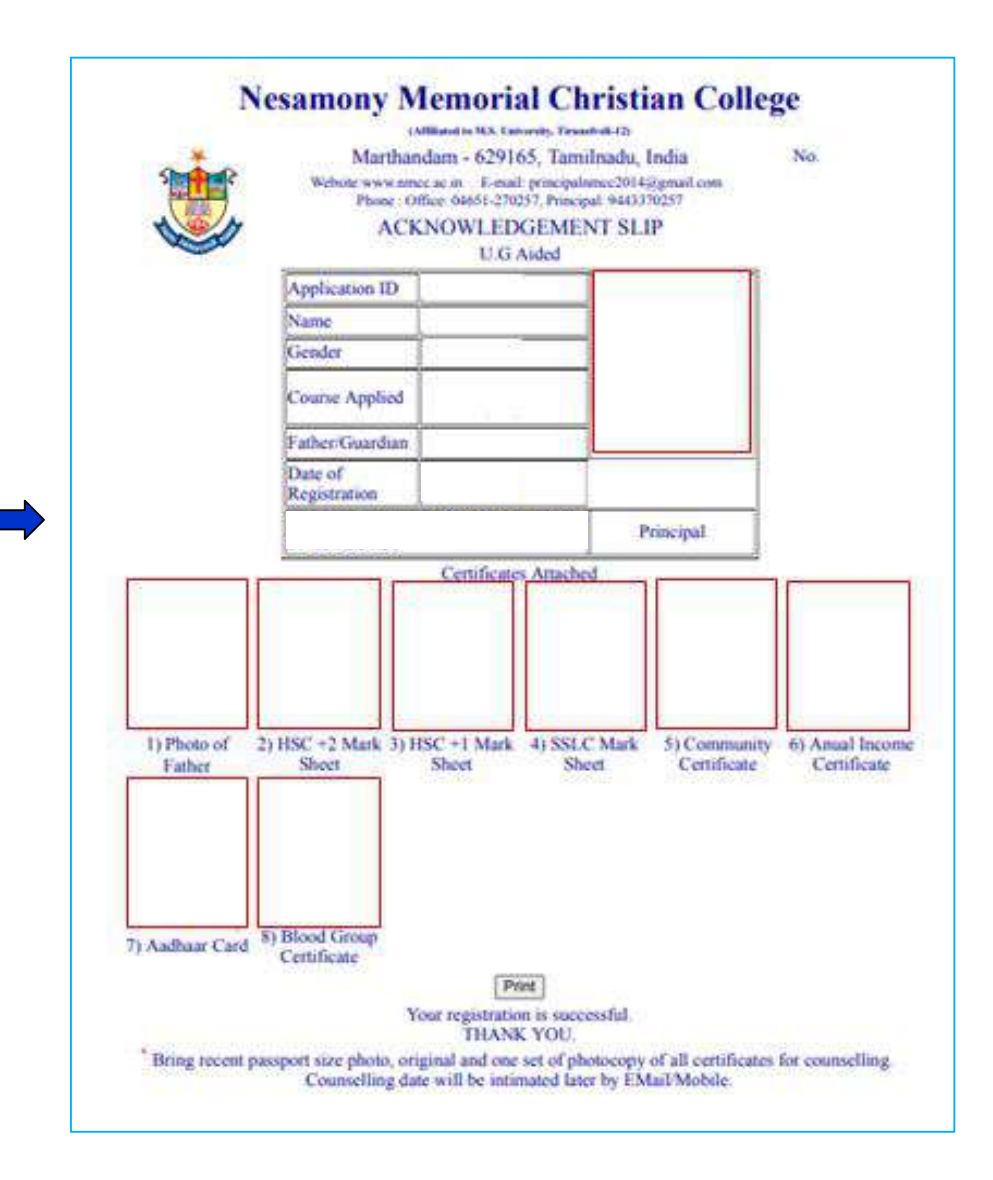

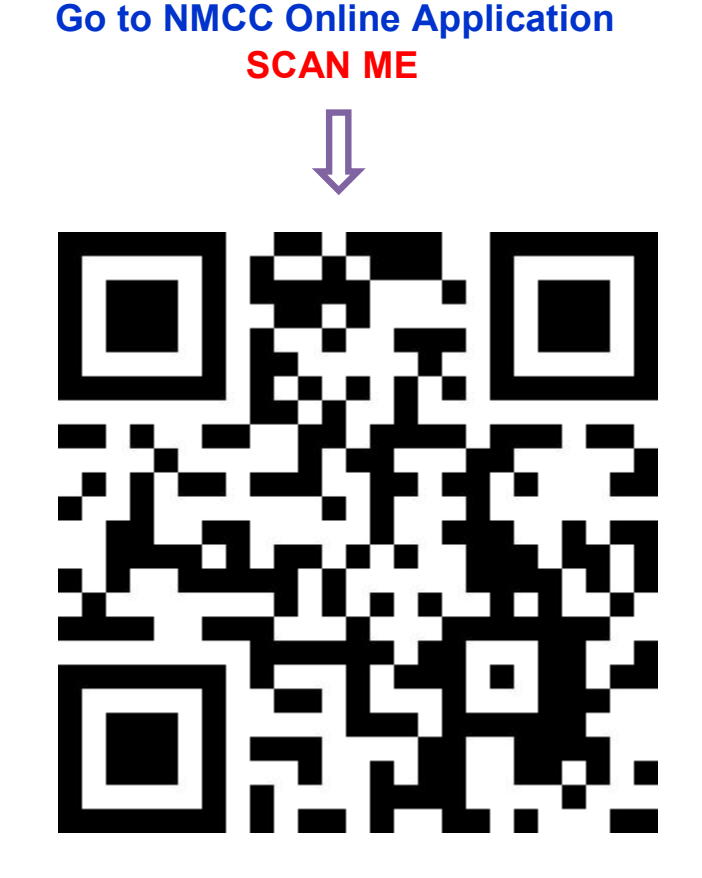

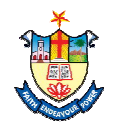

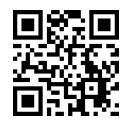